## **REGISTERING FOR E-BILL**

 To register for E-Bill, you will need to have a profile created and an account linked to your profile. If you have already completed these steps, then login to your profile and click "Update Info" in the upper left corner. This will take you to the section where you can enroll in E-Bill.

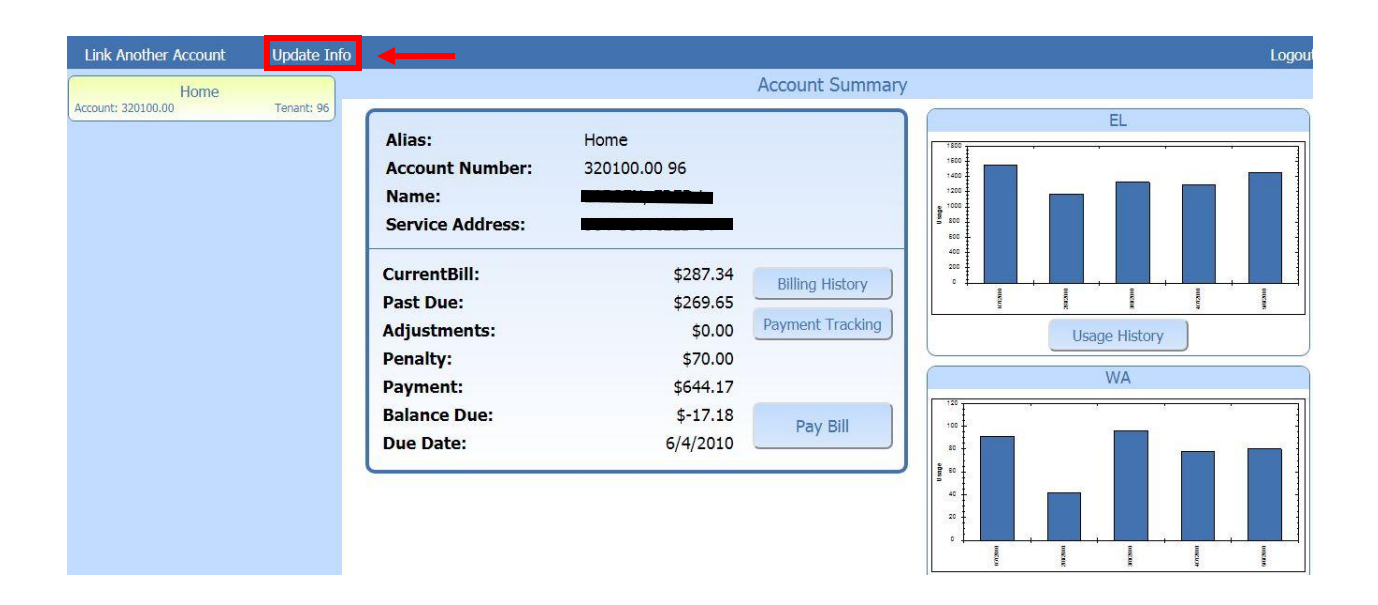

2. In the next section you will select the option for "Email". If you do not select Email you will automatically receive a Printed bill. Once selected, click "Save Changes" and you're finished.

| Change Username | Change Password |                                                                                                    | Logout |
|-----------------|-----------------|----------------------------------------------------------------------------------------------------|--------|
|                 |                 | Update Personal Information                                                                                                    |        |
|                 |                 | You can make changes to the following personal information maintained on your account. Please click the Save changes button when you are done or Cancel to return the account inquiry page.   Home Phone:   Work Phone:   Do you prefer to receive your bill via:   © Email   Paper Copy |        |